## **Remove an Action**

09/16/2024 1:34 pm MDT

Once an Action has been applied to a card, it remains in the Outstanding Actions Grid until the Action has been marked complete or **REMOVED**.

You can view all Outstanding Actions (for all projects in your instance) OR you can view Outstanding Actions specific to a project.

Both grids have filter options below the grid. You have the ability to select "Show my actions only"

Step 1. Click on the applicable card under the card (Auto) column of the grid.

| Outstanding A   | Actions                             |                   |                  |         |         |                  |
|-----------------|-------------------------------------|-------------------|------------------|---------|---------|------------------|
| Date Received 🗑 | Card Name(Auto)                     | Customer Status 🍸 | Title 🗑          | Stage 🗑 | Level 🗑 | Wolfe PA Doc # 🗑 |
| 2019-04-29      | BOM E14016-PO-018-RM-400-P-0013 ds1 | 2                 | Bill of Material | IFA     | Order   | 147568-0011.BOM  |
| •               |                                     |                   |                  |         |         |                  |
| No more pages   | Show on Page: 20 🗸                  |                   |                  |         |         |                  |

Step 2 Review the details of the card included in the article Complete an Outstanding Action.

Step 3. Uncheck whoever has been marked off for Internal (User) Routing and click Complete Action.

| tage Review Progress: <u>Admin</u> → Teo                                                                                                    | ch → Internal Queue 🕝                                         | 0.15        |
|----------------------------------------------------------------------------------------------------|---------------------------------------------------------------|-------------|
| lewer Off                                                                                                    |                                                               | (2) History |
|                                                                                                    |                                                               |             |
|                                                                                                    |                                                               |             |
| tatus & Routings                                                                                                    |                                                               | ^           |
|                                                                                                    |                                                               | <u></u>     |
| Approval Status *                                                                                                    |                                                               |             |
| A - Approved                                                                                                    |                                                               | ~           |
| Queue for Submittal                                                                                                    |                                                               |             |
| Quede for Submitten                                                                                                    |                                                               |             |
|                                                                                                    |                                                               |             |
| Queue for submittal to                                                                                                    | Sub-Supplier                                                  |             |
| <ul> <li>✓ Queue for submittal to</li> <li>✓ Send the original document +</li> </ul>                                                                                                    | Sub-Supplier  () Internal                                     |             |
| Queue for submittal to<br>Send the original document +<br>Internal (User) Routing - Approva                                                                                                    | Sub-Supplier   Internal  cover page al Cycle                  |             |
| <ul> <li>Queue for submittal to</li> <li>Send the original document +</li> <li>Internal (User) Routing - Approva</li> <li>Admin User</li> </ul>                                                                                                    | Sub-Supplier  () Internal<br>- cover page<br>al Cycle ()      |             |
| <ul> <li>Queue for submittal to</li> <li>Send the original document +</li> <li>Internal (User) Routing - Approva</li> <li>Admin User</li> <li>Brad Bowyer</li> </ul>                                                                                      | Sub-Supplier () Internal<br>- cover page<br>al Cycle ()       | ~           |
| <ul> <li>Queue for submittal to</li> <li>Send the original document +</li> <li>Internal (User) Routing - Approva</li> <li>Admin User</li> <li>Brad Bowyer</li> <li>Tech User</li> </ul>                                                                   | Sub-Supplier () Internal<br>- cover page<br>al Cycle ?        | ~           |
| <ul> <li>Queue for submittal to</li> <li>Send the original document +</li> <li>Internal (User) Routing - Approva</li> <li>Admin User</li> <li>Brad Bowyer</li> <li>Tech User</li> <li>Tunde Dorloti</li> </ul>                                            | Sub-Supplier () Internal<br>- cover page<br>al Cycle ?        | *           |
| <ul> <li>Queue for submittal to</li> <li>Send the original document +</li> <li>Internal (User) Routing - Approva</li> <li>Admin User</li> <li>Brad Bowyer</li> <li>Tech User</li> <li>Tunde Dorloti</li> <li>Drafter User</li> </ul>                      | Sub-Supplier () Internal<br>- cover page<br>al Cycle <b>@</b> | *           |
| <ul> <li>Queue for submittal to</li> <li>Send the original document +</li> <li>Internal (User) Routing - Approva</li> <li>Admin User</li> <li>Brad Bowyer</li> <li>Tech User</li> <li>Tunde Dorloti</li> <li>Drafter User</li> <li>Brad Bowyer</li> </ul> | Sub-Supplier () Internal<br>- cover page<br>al Cycle <b>@</b> | *           |

If you are not the User that set up/manages the project you will get a pop up asking if you want to send them an alert to let them know the action has been removed (this is optional)

| We've r | noticed that you have changed t | he routing for this | document |
|---------|---------------------------------|---------------------|----------|
| Would   | you like to notify anyone?      |                     |          |
| ◯ Yes   | Brad Bowyer                     |                     | ~        |
| • No    |                                 |                     |          |
|         |                                 |                     |          |